# インターネット出願マニュアル

(專)京都中央看護保健大学校

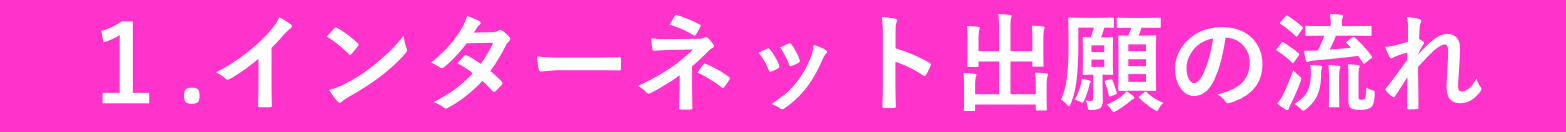

#### マイページ登録・出願の流れについては下記URLからご確認ください。

#### <インターネット出願サイトヘ> https://www.syutsugan.net/chukan

| 〕新規出願をクリックする                         | 0                                    | ➡総合型選抜入学試験にエントリー登録する場合は、<br>「総合型選抜エントリー」をクリックすること。 |
|--------------------------------------|--------------------------------------|----------------------------------------------------|
| TOP 出願登録状況一覧                         | ※受験裏は、試験日に必ず印刷してご持参ください。             | ▶<br>新規出願 総合型選抜エントリー                               |
|                                      |                                      |                                                    |
|                                      |                                      |                                                    |
|                                      | まだ出願登録されていませ                         | ·~                                                 |
|                                      |                                      |                                                    |
|                                      |                                      |                                                    |
| こちらに、出願状況もしくは下書き<br>出願を取りやめる場合は、右記ボタ | き願書の一覧が表示されます。<br>タンを押して個人情報を削除できます。 | 全ての情報を削除                                           |

②志望する学科を選択する。

| このシステムはセキュリティ | 上、60分で接続       | 新規出願                                      | 時間内に入力をしてくださ                     | υ.        |         |      |            |
|---------------|----------------|-------------------------------------------|----------------------------------|-----------|---------|------|------------|
| 入試情報          | 個人情報           | と 課題・質問項目                                 | 出願内容確認                           | $\rangle$ | 完了      |      |            |
| 入試情報入力        | ➡ 【単科元<br>【併科元 | 志望の場合】志望する学科<br>志望の場合】第1志望の学和<br>(例)第1志望か | を選択する。<br>科を選択する。<br>が看護保健学科、第2話 | 忌望が看      | 護学科の場合、 | 、看護你 | R健学科を選択する。 |
| 学科・コース 必須     |                | 学部・学科                                     |                                  | 年数        | 定員      |      |            |
|               | 0              | 岩護学科                                      | 4                                | 1年制       | 40名     |      |            |
|               | 0              | 君護保健学科                                    | 4                                | 1年制       | 40名     |      |            |
|               |                |                                           |                                  |           |         |      |            |

③出願する入試種別を選択する。

| 入試種別 必須 |         | 入試種別                         |
|---------|---------|------------------------------|
|         | $\circ$ | 専慶 ダミー入試(単科志望)               |
|         | 0       | 専願 ダミー入試(併科志望)               |
|         |         |                              |
|         |         |                              |
|         |         | → 【単科志望の場合】 ●●入試(単科志望)を選択する。 |
|         |         | ➡【併科志望の場合】 ●●入試(併科志望)を選択する。  |

#### ③選考日・会場・出願受付期間を確認し、選択する。

| 選考日         | 会場                | 出願受付期間     |
|-------------|-------------------|------------|
| 月20日(日曜日)   | 〒601-8036 京都府京都市南 | 6月22日(日曜日) |
| 0:00~ 12:00 | 区東九条松田町138-1(本校)  | ~7月1日(火曜日) |

④ 郵送が必要な書類を確認する。 ※総合型選抜入学試験のエントリー登録の際は表示されない。

| 郵送書類 | 出願締切日までにご郵送ください。締め切りに間に合わない場合は学校へご相談ください。                                                                                                    |
|------|----------------------------------------------------------------------------------------------------|
|      | 1 調査書                                                                                                    |
|      | <ul> <li>●最終学歴(卒業見込を含む)が高等学校または専門学校の場合は、高等学校の調査書を郵送してください。</li> <li>●高等学校既卒者で、保存期限を超えているため調査書が発行されない場合は高等学校の成績証明書を郵送してください。</li> <li>●最終学歴(卒業見込を含む)が大学・短期大学の場合は、大学・短期大学の成績証明書を郵送してください。</li> </ul> |
|      | 2 推薦者 ダウンロード                                                                                                    |
|      | 【学校長推薦制度での出願者】<br>募集要項に添付されている推薦書、またはPDFデータをダウンロードした推薦書に高等学校長<br>の推薦を得た上で、『調査書』等と一緒に郵送ください。                                                                                                    |
|      | 【自己推薦制度での出願者】<br>推薦書の提出は不要です。代わりに、質問項目にある「自己推薦のことば」を記入してくださ<br>い。                                                                                                    |
|      | 送り先<br>〒601-8036<br>京都府京都市南区東九条松田町138-1<br>(専)京都中央看護保健大学校                                                                                                    |
| → 公募 | 推薦入試を学校長推薦制度で受験する場合は、「推薦書」を郵送すること。                                                                                                    |
| ×    | 一般選抜入試を選択した場合は表示されない.                                                                                                    |

④ 支払方法を選択し、「確認する」をクリックする。 ※総合型選抜入学試験のエントリー登録の際は表示されない。

|      | ● コンビニ決済 選択してください ■  |
|------|----------------------|
|      |                      |
|      | ○ 銀行振込 (ペイジー)        |
|      | ○ クレジット払い            |
|      |                      |
|      | 特定商取引法に基づく表記         |
|      | 特定商取引法に基づく表記         |
|      | 特定商取引法に基づく表記         |
|      | 特定商取引法に基づく表記<br>確認する |
|      | 特定商取引法に基づく表記 確認する    |
| → 受照 | 特定商取引法に基づく表記<br>確認する |

#### ④問題なければ「登録して次へ」をクリックする。

| 入試情報     | 個人情報          | 課題・質問項目                                   | 出願内容確認                    | 完了 |
|----------|---------------|-------------------------------------------|---------------------------|----|
| 入試情報入力確認 |               |                                           |                           |    |
| 学科・コース   | 看護保健学₹        | 희                                         |                           |    |
| 入試種別     | 専願 タ          | (ミー入試(併科志望)                               |                           |    |
| 試験日・会場   | 試験日 :<br>会場 : | 7月20日(日曜日)10:00~ 12:<br>〒601-8036 京都府京都市南 | :00<br>i区東九条松田町138-1 (本校) |    |
| 支払方法     | クレジット扌        | <u>よい</u>                                 |                           |    |
|          |               | 2025年7月1日 出願締&                            | 5切り                       |    |
|          | ~ 編集:         | する                                        | 登録して次へ                    |    |

#### ④ 学歴・職歴・資格情報を入力し、「確認する」をクリックする。

| 学歴(本人) 必須                                                    |                                                                                                    |                                                                                                    |                                                                                                    |                                                                                                    |                                                   |                                                         | /                                                                                                    |                               |                  |
|--------------------------------------------------------------|----------------------------------------------------------------------------------------------------|----------------------------------------------------------------------------------------------------|----------------------------------------------------------------------------------------------------|----------------------------------------------------------------------------------------------------|---------------------------------------------------|---------------------------------------------------------|----------------------------------------------------------------------------------------------------|-------------------------------|------------------|
| 返当する出願資格を選択後、                                                | <ul> <li>高等学</li> </ul>                                                                                                    | 校・専修学                                                                                                    | 校高等課程                                                                                                    |                                                                                                    |                                                   |                                                         |                                                                                                    |                               |                  |
| (力してください                                                     | ○ 閉校した高等学校等                                                                                                    |                                                                                                    |                                                                                                    |                                                                                                    |                                                   |                                                         |                                                                                                    |                               |                  |
|                                                              | ○ 海外の                                                                                                    | 教育機関                                                                                                    |                                                                                                    |                                                                                                    |                                                   |                                                         |                                                                                                    |                               |                  |
|                                                              | <ul> <li>高卒認</li> </ul>                                                                                                    | 定試験合格                                                                                                    | i                                                                                                    |                                                                                                    |                                                   |                                                         |                                                                                                    |                               |                  |
|                                                              | ○ その他                                                                                                    | (日本語学                                                                                                    | 校等)                                                                                                    |                                                                                                    |                                                   |                                                         |                                                                                                    |                               |                  |
| ⑤等学校・専修学校高等課程                                                | 学校么                                                                                                    |                                                                                                    |                                                                                                    |                                                                                                    |                                                   | 高等学校、高<br>等課程 など                                        | 等専門学                                                                                                    | 校、専術                          | 跨校 商             |
|                                                              | 70.4                                                                                                    |                                                                                                    |                                                                                                    |                                                                                                    |                                                   | TANK OF C                                               |                                                                                                    |                               |                  |
|                                                              |                                                                                                    |                                                                                                    |                                                                                                    |                                                                                                    |                                                   |                                                         |                                                                                                    |                               |                  |
|                                                              | ※字校名は、<br>カすること                                                                                                    | 、入力候補の                                                                                                    | の中から選択する形<br>ます。                                                                                                    | で正式名                                                                                                    | 称を                                                | 入力してくだ                                                  | さい。入                                                                                                    | 力候補は                          | 2文字以上入           |
|                                                              | ※学校名は、<br>力すること<br>※出身学校:                                                                                                    | 、入力候補の<br>で表示されま<br>が他校に統ま                                                                                                    | の中から選択する形<br>ます。<br>合された場合は統合                                                                                                | で正式名                                                                                                    | 称を)<br>(を、)                                       | 入力してくだ                                                  | さい。入<br><sup>你が変更</sup>                                                                                                    | 力候補は<br>された場                  | 2文字以上入<br>合は変更後の |
|                                                              | ※学校名は、<br>力すること<br>※出身学校:<br>高校を選択                                                                                                    | 、入力候補の<br>で表示されま<br>が他校に統む<br>してください                                                                                                    | の中から選択する形<br>ます。<br>合された場合は統合<br>い。分校の場合は学                                                                                   | で正式名<br>後の高杉<br>科名に服                                                                                                    | 都を)<br>(を、)<br>をして:                               | 入力してくだ。<br>出身学校の名材<br>名称を記入し                            | さい。入<br>你が変更<br>てくださ                                                                                                    | 力候補は<br>された場<br>い。            | 2文字以上入<br>合は変更後の |
|                                                              | <ul> <li>※ 学校名は、</li> <li>力すること</li> <li>※ 出身学校、</li> <li>高校を選択</li> <li>課程</li> </ul>                                                                                                    | 、入力候補の<br>で表示されま<br>が他校に統合<br>してください                                                                                                    | カ中から選択する形<br>ます。<br>合された場合は統合<br>い。分校の場合は学                                                                                   | で正式名<br>後の高<br>材<br>料<br>名に器<br>▼                                                                                                    | いた。<br>その、1<br>きけての                               | 入力してくだ;<br>出身学校の名様<br>名称を記入し                            | さい。入<br>你が変更<br>てくださ                                                                                                    | 力候補は<br>された場<br>い。            | 2文字以上入<br>合は変更後の |
|                                                              | <ul> <li>※学校名は、</li> <li>力すること</li> <li>※出身学校</li> <li>高校を選択</li> <li>課程</li> </ul>                                                                                                    | 、入力候補の<br>で表示される<br>が他校に統行<br>してください                                                                                                    | カ中から選択する形<br>ます。<br>合された場合は統合<br>い。分校の場合は学                                                                                   | で正式名<br>後の高杉<br>科名に <del>お</del><br>▼                                                                                                    | 新称を)<br>(なを、)<br>見けて:                             | 入力してくだ。<br>出身学校の名称<br>名称を記入し、                           | さい。入<br>你が変更<br>てくださ                                                                                                    | 力候補は<br>された場<br>い。            | 2文字以上入<br>合は変更後の |
|                                                              | <ul> <li>※学校名は、<br/>力すること</li> <li>※出身学校:</li> <li>高校を選択</li> <li>課程</li> <li>学科</li> </ul>                                                                                                    | <ul> <li>、入力候補ので表示されま</li> <li>が他校に統計</li> <li>してください</li> <li>(例) 普通</li> </ul>                                                                                                    | の中から選択する形<br>ます。<br>合された場合は統合<br>い。分校の場合は学                                                                                   | で正式名<br>後の高材<br>料名に想                                                                                                    | (称を)<br>(を、)<br>見けて(                              | 入力してくだ。<br>出身学校の名<br>約を記入し、                             | さい。入<br>你が変更<br>てくださ                                                                                                    | 力候補は<br>された場<br>い。            | 2文学以上入<br>合は変更後の |
|                                                              | ※学校名は、<br>力すること<br>※出身学校<br>高校を選択<br>課程<br>学科<br>修学状況                                                                                                    | 、入力候補。<br>で表示されま<br>が他校に統す<br>してください<br>例) 普通<br>西暦                                                                                                    | の中から選択する形<br>ます。<br>合された場合は統合<br>い。分校の場合は学<br>料<br>                                                                          | で正式名<br>後の高材<br>料名に想<br>▼                                                                                                    | (称を)<br>(を、)<br>見けて:<br>年                         | 入力してくだ<br>出身学校の名<br>名称を記入し                              | きい。入<br>你が変更<br>てくださ                                                                                                    | 力候補は<br>された場<br>い。<br>月       | 2文字以上入<br>合は変更後の |
|                                                              | ※学校名はと<br>※学校ること<br>※出身<br>型調<br>課程<br>学科<br>修学<br>状況                                                                                                    | 、<br>入力候補d<br>で表示される<br>が他校に続きい<br>(例) 普通<br>西暦                                                                                                    | <ul> <li>の中から選択する形<br/>ます。</li> <li>合された場合は統合<br/>い。分校の場合は学</li> <li>将</li> <li></li> </ul>                                  | で正式名<br>後の高材<br>本<br>・                                                                                                    | 新を)<br>えを、1<br>きけてく                               | 入力してくだ。<br>出身学校の名<br>名称を記入し<br>                         | さい。入<br>你が変更<br>てくださ                                                                                                    | 力候補は<br>された場<br>い。<br>月       | 2文学以上入<br>合は変更後の |
| ■故学研 (ナニ、ノニニ、ヨニモニキ*)、                                        | ※学校名はと<br>力する身学校<br>高校を選択<br>課程<br>学科<br>修学状況                                                                                                    | <ul> <li>入力候補れ</li> <li>(で表示されれていた)</li> <li>(の)</li> <li>(の)</li> <l< td=""><td>の中から選択する形<br/>ます。<br/>合された場合は統合<br/>い。分校の場合は学<br/>料<br/><br/></td><td>で正式名<br/>後の高板<br/>様<br/>本</td><td>新を)<br/>でで、1<br/>話けて、</td><td>入力してくだ。<br/>出身学校の名<br/>名称を記入し<sup>、</sup><br/></td><td>さい。入<br/>你が変更<br/>てくださ</td><td>力候補は<br/>された場<br/>い。<br/>月</td><td>2文学以上入<br/>合は変更後の</td></l<></ul> | の中から選択する形<br>ます。<br>合された場合は統合<br>い。分校の場合は学<br>料<br><br>                                                                      | で正式名<br>後の高板<br>様<br>本                                                                                                    | 新を)<br>でで、1<br>話けて、                               | 入力してくだ。<br>出身学校の名<br>名称を記入し <sup>、</sup><br>            | さい。入<br>你が変更<br>てくださ                                                                                                    | 力候補は<br>された場<br>い。<br>月       | 2文学以上入<br>合は変更後の |
| 最終学歴 (在学・休学・退学を含む)<br>≈≅悪守技 ≅悪専門守技が長怒守度で                     | ※学校名はと<br>力<br>学校<br>る<br>学校<br>で<br>高校<br>を<br>選択<br>課<br>編<br>学科<br>修<br>学<br>状<br>況<br>の<br>で<br>、<br>の<br>ま<br>の<br>の<br>の<br>の<br>の<br>の<br>の<br>の<br>の<br>の<br>の<br>の<br>の<br>の<br>の<br>の<br>の | <ul> <li>入力候補</li> <li>で表示されれ</li> <li>が他校に統</li> <li>してください</li> <li>(列) 普通</li> <li>西暦</li> <li></li> </ul>                                                                                                    | <ul> <li>の中から選択する形<br/>ます。</li> <li>合された場合は統合<br/>い。分校の場合は学</li> <li>6</li> <li>7</li> <li>7</li> </ul>                      | で正式名<br>後<br>4<br>本<br>マ<br>マ<br>、<br>で<br>正式名<br>の<br>の<br>石<br>に<br>思<br>、<br>名<br>の<br>の<br>の<br>の<br>に<br>思<br>、<br>の<br>の<br>の<br>に<br>思<br>、<br>の<br>の<br>の<br>に<br>り<br>、<br>の<br>の<br>の<br>に<br>ろ<br>の<br>、<br>の<br>、<br>の<br>、<br>の<br>、<br>の<br>、<br>の<br>、<br>の<br>、<br>の<br>、<br>の<br>、<br>、<br>の<br>、<br>の<br>、<br>、<br>、<br>、<br>、<br>、<br>の<br>、<br>、<br>、<br>、<br>、<br>、<br>、<br>、<br>、<br>、<br>、<br>、<br>、<br>、<br>、<br>、<br>、<br>、<br>、<br>、 | な称を)<br>(を、1<br>見けて)<br>年                         | 入力してくだ。<br>出身学校の名<br>名称を記入し <sup>、</sup><br>            | さい。入<br>你が変更<br>てくださ                                                                                                    | 力候補は<br>された場<br>い。<br>月       | 2文学以上入<br>合は変更後の |
| <b>最終 学歴</b> (在学・休学・退学を含む)<br>※高等学校、高等専門学校が最終学歴で<br>はない場合に記入 | ※学すより<br>(第一)<br>(第一)<br>(第一)<br>(第一)<br>(第一)<br>(第一)<br>(第一)<br>(第一)                                                                                                    | 、入力候補<br>で表示されれ<br>が他校に統む<br>してください<br>(例) 音通<br>西暦<br><br>(例) ネッ                                                                                                    | の中から選択する形<br>ます。<br>合された場合は統合<br>い。分校の場合は学<br>将<br>                                                                          | で正式名<br>後の高材<br>本<br>マ                                                                                                    | (2を、1)<br>(2を、1)<br>年                             | 入力してくだ。<br>出身学校の名<br>4<br>名称を記入し <sup>、</sup><br>短期大学、大 | きい。入<br>你が変更<br>てくださ<br>学など                                                                                                    | 力候補は<br>された場<br>い。<br>月       | 2文学以上入<br>合は変更後の |
| <b>最終学歴(在学・休学・退学を含む)</b><br>※高等学校、高等専門学校が最終学歴で<br>はない場合に記入   | ※学するよと、<br>※学する事業<br>(1)<br>(1)<br>(1)<br>(1)<br>(1)<br>(1)<br>(1)<br>(1)<br>(1)<br>(1)                                                                                                    | 、入力候補<br>で表示されれ<br>が他校に統む<br>してください<br>(例) 音通<br>西暦<br><br>(例) ネッ                                                                                                    | の中から選択する形<br>ます。<br>合された場合は統合<br>い。分校の場合は学<br>料<br>・・<br>・・<br>・・<br>・・<br>・・<br>・・<br>・・<br>・・<br>・・<br>・・<br>・・<br>・・<br>・ | で正式名<br>後の高校<br>本<br>マ<br>マ                                                                                                    | (表示)                                              | 入力してくだ。<br>出身学校の名<br>4<br>名称を記入し、<br><br>短期大学、大         | きい。入<br>你が変更<br>てくださ<br>ず                                                                                                    | カ候補は<br>された場<br>月             | 2文学以上入<br>合は変更後の |
| <b>最終学歴(在学・休学・退学を含む)</b><br>※高等学校、高等専門学校が最終学歴で<br>はない場合に記入   | <ul> <li>※学するよど、</li> <li>※学する身学校</li> <li>高校を選択</li> <li>課程</li> <li>学科</li> <li>学校</li> <li>学校、況</li> <li>学校・</li> <li>学科</li> <li>(例)文学:</li> </ul>                                               | 、入力候補1<br>で表示され1<br>が他校に統む<br>の) 普通<br>西暦<br><br>の) ネッ                                                                                                    | の中から選択する形<br>ます。<br>合された場合は統合<br>か。分校の場合は学<br>料<br>・・<br>・・<br>・・<br>・・<br>・・<br>・・<br>・・<br>・・<br>・・<br>・・<br>・・<br>・・<br>・ | で正式名<br>後科名に<br>*<br>*                                                                                                    | (表示)                                              | 入力してくだ。<br>出身学校の名<br>名称を記入し                             | きい。入<br>你が変更<br>てくださ<br>学など                                                                                                    | カ候補は<br>された場<br>い。<br>月       | 2文学以上入<br>合は変更後の |
| <b>最終学歴</b> (在学・休学・退学を含む)<br>※高等学校、高等専門学校が最終学歴で<br>はない場合に記入  | <ul> <li>※学するよこと・</li> <li>※学する身を選択</li> <li>課程</li> <li>学校</li> <li>学校沢</li> <li>学校</li> <li>学校沢</li> <li>学校</li> <li>学校次名</li> <li>学が、</li> <li>学科</li> <li>(例)文学</li> <li>(修学状況)</li> </ul>       | 、入力候補<br>で表示されれ<br>が他校に統む<br>(例) 音通<br>西暦<br>                                                                                                    | <pre>の中から選択する形<br/>ます。<br/>合された場合は統合<br/>い。分校の場合は学<br/>料<br/><br/>/ト出願大学<br/></pre>                                          | で正式名<br>後科名<br>(<br>文<br>(<br>文<br>)<br>(<br>文<br>)<br>(<br>文<br>)<br>(<br>文<br>)<br>(<br>文<br>)<br>(<br>文<br>)<br>(<br>)<br>(                                                                                                    | なを、!<br>なを、!<br>年<br>▼                            | 入力してくだ。<br>出身学校の名<br>4<br>名称を記入し <sup>、</sup><br>短期大学、大 | <ul> <li>さい。入</li> <li>(水が変更)</li> <li>(水が変更)</li></ul> | 力候補<br>は<br>場<br>い。<br>月<br>日 | 2文学以上入<br>合は変更後の |
| <b>最終学歴</b> (在学・休学・退学を含む)<br>※高等学校、高等専門学校が最終学歴で<br>はない場合に記入  | ※学するよこと<br>※学する身気<br>※学する身気<br>一学校<br>る<br>学校名<br>学校名<br>学校名<br>学校名<br>(例)文学<br>(例)文学<br>(例)文学<br>(例)文学<br>(例)文学<br>(例)文学<br>(例)文学)(の)、(1)(1)(1)(1)(1)(1)(1)(1)(1)(1)(1)(1)(1)(                      | 、入力候補<br>で表示され<br>が他校に枕れ<br>がしてください<br>(例) 音通<br>西暦<br><br>(例) ネ。<br>の<br>同<br>正                                                                                                    | <pre>の中から選択する形<br/>ます。<br/>合された場合は統合<br/>い。分校の場合は学<br/>料<br/><br/>/ト出願大学</pre>                                               | で正式名<br>後の高校<br>料名に想<br>▼<br>▼                                                                                                    | (を、:<br>(を、:<br>(を、:<br>(しけてく))<br>年<br>(単))<br>年 | 入力してくだ。<br>出身学校の名<br>4<br>名称を記入し、<br><br>短期大学、大<br>     | <ul> <li>さい。入</li> <li>(ア</li> <li>(マ</li> <li>(マ</li>     &lt;</ul>                                                                                                | 力候補<br>は<br>場<br>い。<br>月<br>月 | 2文学以上入<br>合は変更後の |

| 直近の職歴(ある場合)        |              |
|--------------------|--------------|
| 会社名                | 例)株式会社ネット出願  |
| 職種                 | 例) 事話職       |
| 就業状況               | 選択してください ▼   |
| 入社年月               | 西暦 ▼ 年 ▼ 月   |
| 主な免許・資格            |              |
| 免許、資格名             | 例)英語快定3级     |
| 取得年月日              | 西暦 🛛 🔻 💌 月   |
| 削除<br>免許・資格を追加登録する |              |
|                    | 下書き保存する 確認する |

④問題なければ、「登録して次へ」をクリックする。

| 会社名       | (専)京都中央看護保健大学校 |
|-----------|----------------|
| 職種        | 事務職            |
| 入社年月      | 西暦2014年4月      |
| 退職年月日(予定) | 西暦2026年3月      |
| 就業状況      | 退職済            |
|           |                |

#### ④質問項目に回答し、「確認する」をクリックする。

| 入試情報                                                                                                    | 個人情報                                        | 課題・質問項目     | 出願     | \<br><b>i内容確認</b><br>/ | > 完了                             |                      |                                         |
|----------------------------------------------------------------------------------------------------|---------------------------------------------|-------------|--------|------------------------|----------------------------------|----------------------|-----------------------------------------|
| 課題・質問項目                                                                                                    |                                             |             |        |                        |                                  |                      |                                         |
| <ol> <li>(井科志望する第1志望)</li> <li>(日本)</li> <li>(日本)<th><mark>星の学科を選択してくださ</mark><br/><sup>圭学科</sup></th><th>さい。 必須</th><th></th><th>→ 入試種<br/>出願り</th><th>重別や志望区分<br/>代況に合わせて</th><th>などに。<br/>選択する</th><th>よって質問内容が違うので、<br/>る。</th></li></ol> | <mark>星の学科を選択してくださ</mark><br><sup>圭学科</sup> | さい。 必須      |        | → 入試種<br>出願り           | 重別や志望区分<br>代況に合わせて               | などに。<br>選択する         | よって質問内容が違うので、<br>る。                     |
| <ul> <li>2. 併科志望する第2志望</li> <li>二 看護学科</li> <li>二 看護保健</li> </ul>                                                                                                    | <b>星の学科を選択してくださ</b><br><sup>圭学科</sup>       | <u> 必須</u>  |        |                        |                                  |                      |                                         |
| <ol> <li>どの推薦制度で出願</li> <li>学校長推薦制度</li> </ol>                                                                                                    | <b>しますか。 必須</b><br>目己推薦制度                   |             |        | ➡ 公募推<br>のこと<br>※学     | ≰                                | 推薦制度<br>入するこ<br>で出願す | 度で出願する場合は「自己推薦<br>こと。<br>†る場合は記入の必要はない。 |
| 4. 自己推薦制度で出願<br>必要はありません)                                                                                                    | する場合は、自己推薦の                                 | ことばを記入してくださ | でい。(学材 | を長推薦制度で                | <b>出願する場合は記入の</b><br>入力文字数 0 / 4 | <b>0</b> 00          |                                         |

#### ④回答内容を確認し、問題なければ「登録して次へ」をクリックする。

| 私は、<br>000000000000<br>00000000000000000000000 | 000000000000000000000000000000000000000 |          | 000000000000000000000000000000000000000 | 000000000000000000000000000000000000000 |                                         |
|------------------------------------------------|-----------------------------------------|----------|-----------------------------------------|-----------------------------------------|-----------------------------------------|
| 9. 自分の性格につい                                    | て思うことを記入し                               | してください。  |                                         |                                         |                                         |
| 私は、<br>000000000000<br>00000000000000000000000 | 000000000000000000000000000000000000000 |          | 000000000000000000000000000000000000000 | 000000000000000000000000000000000000000 | 000000000000000000000000000000000000000 |
| 10. あなたの現在の                                    | 建康状態について記                               | 入してください。 | (「良好」、「体調不                              | 良」など簡単で構                                | <b>毒いません</b> )                          |
| RЛ                                             |                                         |          |                                         |                                         |                                         |
|                                                |                                         |          |                                         |                                         |                                         |

④入力情報をすべて確認し、問題なければ「出願する」をクリックする。

|        | 《入試情報確認》                                                                |  |  |  |  |  |
|--------|-------------------------------------------------------------------------|--|--|--|--|--|
| 入試情報確認 |                                                                         |  |  |  |  |  |
| 学科・コース | 看護保健学科                                                                  |  |  |  |  |  |
| 入試種別   | 専願 ダミー入試(併科志望)                                                          |  |  |  |  |  |
| 試験日・会場 | 試験日 : 07月20日(日曜日)10:00~12:00<br>会場 : 〒601-8036 京都府京都市南区東九条松田町138-1 (本校) |  |  |  |  |  |
| 支払方法   | クレジット払い                                                                 |  |  |  |  |  |
| $\sim$ | $\sim\sim\sim\sim\sim$                                                  |  |  |  |  |  |

#### ④マイページのトップに出願登録状況一覧に表示されていれば登録は完了となる。

| ⁺護保健大学校 ィンターネット曲 | 顳                      |                                                         |                                   |           |         | <b>€</b><br>□ <i>₫</i> アウト |
|------------------|------------------------|---------------------------------------------------------|-----------------------------------|-----------|---------|----------------------------|
|                  | TOP 出願登録状況一覧           | ※受験軍は、試験日に必ず印刷                                          | してご持参ください。                        | 新規出顧総合型選抜 | エントリー   |                            |
|                  | 出願状況: <u>願書下書き 願書提</u> | <b>出済 出願完了</b><br>看護保健学科<br>ダミー入試 (併科志望)<br>2025年07月01日 | 受験科: 30.000円<br>郵送書類: 未提出<br>受理日: |           | 下巻き内容表示 |                            |
|                  | 受験番号:                  | -                                                       | 試験結果: 受験日まで∂                      | 8≿19⊟     | 創除      |                            |
|                  |                        |                                                         |                                   |           |         |                            |
|                  |                        |                                                         |                                   |           |         |                            |
|                  |                        |                                                         |                                   |           |         |                            |